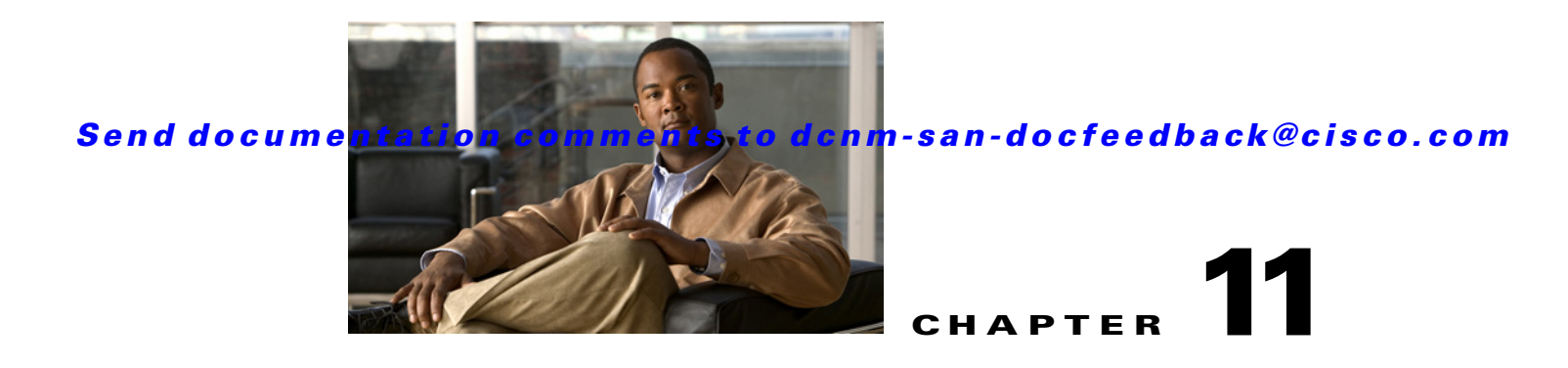

# **Configuring Dense Wavelength Division Multiplexing**

This chapter includes the following topics:

- Information About DWDM, page 11-1
- Configuring X2 DWDM Transceiver Frequency, page 11-1
- Monitoring DWDM Links, page 11-2
- Field Descriptions for DPVM, page 11-3
- Additional References, page 11-4

## Information About DWDM

Dense Wavelength-Division Multiplexing (DWDM) multiplexes multiple optical carrier signals on a single optical fiber. DWDM uses different wavelengths to carry various signals.

To establish a DWDM link, both ends of an Inter Switch Link (ISL) need to be connected with DWDM SFPs (small form-factor pluggable) at each end of the link. To identify a DWDM link, DCNM-SAN discovers the connector type on the Fiber Channel (FC) ports. If the ISL link is associated with the FC ports at each end, then the FC port uses DWDM SFP to connect the links.

Cisco DCNM for SAN discovers FC ports with DWDM SFPs and the ISLs associated with the FC ports. The DCNM-SAN Client displays ISL with DWDM attribute on the topology map.

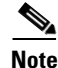

The Fabric Shortest Path First (FSPF) database only displays an ISL link, which is connected with DWDM SFPs at both ends.

# **Configuring X2 DWDM Transceiver Frequency**

#### Restrictions

This feature is supported only in MDS 9134 modules. With MDS 9134 modules, the 10-Gigabit Ethernet ports must be in a down state when you configure the X2 transceiver frequency.

#### **Detailed Steps**

To configure X2 DWDM transceiver frequency for a module, follow these steps:

|        | Command                                                          | Purpose                                             |
|--------|------------------------------------------------------------------|-----------------------------------------------------|
| Step 1 | switch# config t                                                 | Enters configuration mode.                          |
| Step 2 | <pre>switch(config)# module 1 transceiver-frequency x2-eth</pre> | Configures the link to fuction as X2 Ethernet.      |
|        | <pre>switch(config)# module 1 transceiver-frequency x2-fc</pre>  | Configures (default) the link to function as X2 FC. |

To configure the X2 DWDM transceiver frequency using Device Manager, follow these steps:

| otop i                     | From the Device Manager menu bar, select <b>Physical &gt; Modules</b> .                                                                                                    |  |
|----------------------------|----------------------------------------------------------------------------------------------------|--|
|                            | The module configuration window is displayed.                                                                                                    |  |
| Step 2                     | Choose an <b>XcvrFrequencyConfig</b> option button.                                                                                                    |  |
| Step 3                     | Click Apply.                                                                                                    |  |
|                            | To configure the X2 DWDM transceiver frequency follow these steps:                                                                                                    |  |
|                            | To comigure the <i>N2 D</i> ( <i>D</i> )( <i>i</i> transcerver nequency, follow these steps:                                                                                                    |  |
| Step 1                     | From the Physical Attributes pane, select <b>Hardware</b> .                                                                                                    |  |
| Step 1                     | From the Physical Attributes pane, select <b>Hardware</b> .<br>The module configuration window is displayed.                                                                                                    |  |
| Step 1<br>Step 2           | From the Physical Attributes pane, select <b>Hardware</b> .<br>The module configuration window is displayed.<br>Click the <b>Card Module Config</b> tab.                                                            |  |
| Step 1<br>Step 2<br>Step 3 | From the Physical Attributes pane, select <b>Hardware</b> .<br>The module configuration window is displayed.<br>Click the <b>Card Module Config</b> tab.<br>In the X2 XcvrFrequencyConfig column, choose an option. |  |

## **Monitoring DWDM Links**

The DCNM-SAN Client displays DWDM links with a "dash-dash" pattern. The tooltip for the link displays "DWDM" to indicate its link type.

To view the DWDM link, follow these steps:

| Step 1 | Select the switch in the Logical Domain region.                                   |  |
|--------|-----------------------------------------------------------------------------------|--|
| Step 2 | ep 2 Select ISL in the Physical Attributes region.                                |  |
|        | The Information pane diplays the ISL's information.                               |  |
| Step 3 | Click the <b>Physical</b> tab.                                                    |  |
|        | You see the ISL in the Information pane.                                          |  |
|        | The ISL's Physical table displays the connector type as sfpDwdm.                  |  |
|        | Move the mouse over the link to see the tooltip as DWDM indicating the link type. |  |

**Step 4** Perform a Dump Discovery of ISL to list all ISLs. DWDM links are listed with [DWDM].

## **Field Descriptions for DPVM**

This section displays the following field descriptions for this feature.

### **DPVM Actions**

| Field                | Description                                                                                                    |
|----------------------|----------------------------------------------------------------------------------------------------|
| Action               | Helps in activating the set of bindings.                                                                                                    |
| Result               | Indicates the outcome of the activation.                                                                                                    |
| Status               | Indicates the state of activation. If true, then activation has been<br>attempted as the most recent operation. If false, then an activation has<br>not been attempted as the most recent operation. |
| CopyActive to Config | When set to copy(1), results in the active (enforced) binding database to be copied on to the configuration binding database. The learned entries are also copied.                                   |
| Auto Learn Enable    | Helps to learn the configuration of devices logged into the local device<br>on all its ports and the VSANs to which they are associated.                                                             |
| Auto Learn Clear     | Assists in clearing the auto-learnt entries.                                                                                                    |
| Clear WWN            | Represents the port WWN (pWWN) to be used for clearing its corresponding auto-learned entry.                                                                                                    |

### **DPVM Config Database**

| Field            | Description                                                                                                    |
|------------------|----------------------------------------------------------------------------------------------------|
| Туре             | Specifies the type of the corresponding instance of cdpvmLoginDev object.                                                      |
| WWN or Name      | Represents the logging in device.                                                                                              |
| VSAN Id          | Represents the VSAN to be associated to the port on the local device on which the device represented by cdpvmLoginDev logs in. |
| Switch Interface | Represents the device alias.                                                                                                   |

### **DPVM Active Database**

| Field       | Description                                                                                                    |
|-------------|----------------------------------------------------------------------------------------------------|
| Туре        | Specifies the type of the corresponding instance of cdpvmEnfLoginDev.                                                 |
| WWN or Name | Represents the logging in device address.                                                                             |
| VSAN Id     | Represents the VSAN of the port on the local device through which the device represented by cdpvmEnfLoginDev logs in. |
| Interface   | Represents the device alias.                                                                                          |
| IsLearnt    | Indicates whether this is a learned entry or not. If true, then it is a learned entry. If false, then it is not.      |

# **Additional References**

For additional information related to implementing VSANs, see the following section:

- Related Document, page 11-4
- Standards, page 11-4
- RFCs, page 11-5
- MIBs, page 11-5

### **Related Document**

| Related Topic                           | Document Title                          |
|-----------------------------------------|-----------------------------------------|
| Cisco MDS 9000 Family Command Reference | Cisco MDS 9000 Family Command Reference |

## **Standards**

| Standard                                                 | Title |
|----------------------------------------------------------|-------|
| No new or modified standards are supported by this       | _     |
| feature, and support for existing standards has not been |       |
| modified by this feature.                                |       |

## **RFCs**

| RFC                                                                                                    | Title |
|----------------------------------------------------------------------------------------------------|-------|
| No new or modified RFCs are supported by this feature, and support for existing RFCs has not been modified. | -     |

### MIBs

| MIBs                                                                                                    | MIBs Link                                                                                |
|----------------------------------------------------------------------------------------------------|------------------------------------------------------------------------------------------|
| No new or modified MIBs are supported by this feature, and support for existing MIBs has not been modified by this feature. | To locate and download MIBs, go to the following URL:<br>http://www.cisco.com/dc-os/mibs |